## Submit Time Off Request via Self Service Portal

Log on to <u>Self Service Portal</u>.

- 1. Navigate to **HR & Payroll > Self Service Portal**.
- 2. Select option to submit time off request > **Submit Time Off Request**
- 3. Select the correct type from the **Request Type** dropdown menu.
- 4. Select dates in the **Request Dates** field.
- 5. Enter the number of hours in the **Hours Per Day** field. Request Full Days should be **NO** as hours per day defaults to 8 hours. Enter Hours Per Day.
- 6. Select the applicable **Start Time**. The end time will default to 12:00 AM, regardless of the start time and amount of hours in the request.

| Request Type            |        | Augilahl                     | - 1         | Demue | t Total |
|-------------------------|--------|------------------------------|-------------|-------|---------|
| Vacation Hrly           | $\sim$ | 61 5 2 h                     |             | 2 00h |         |
| Request Dates           |        | 04.52                        | .11         | 0.0   |         |
| 12/30/2021 - 12/30/2021 | ×      | How is Available calculated? |             |       | 2       |
|                         |        | Remaining Aft                | ter Request |       | 56.52h  |
| Include Weekends        |        | pending app                  | roval       |       |         |
| No Yes                  |        | )                            |             |       |         |
| Request Full Days       |        |                              | December    | 2021  |         |
| No Yes                  |        |                              | December    | 2021  |         |
|                         |        | Sun Mon                      | Tue Wed     | Thu F | ri Sat  |
| Hours Per Day           |        |                              |             |       |         |
| 8                       | +      | 26 27                        | 28 29       | 30 3  | 1 1     |
| Start Time              |        |                              | Your Requ   | Jest  |         |
| 8:00 AM                 | Θ      |                              |             |       |         |
| Add Comments            |        |                              |             |       |         |
|                         |        |                              |             |       |         |
|                         |        |                              |             |       |         |
|                         |        |                              |             |       |         |

- 7. Enter any additional details in the **Add Comments** field.
- 8. Select **Submit**. After a supervisor approves or declines the request, a message will appear in the <u>Message Center</u>.
- 9. Enter any additional details in the **Add Comments** field.
- 10. Select **Submit**. After a supervisor approves or declines the request, a message will appear in the <u>Message Center</u>.